# 如何填报申请书

## 申报人、单位管理员使用手册

鼓励探索,突出原创;聚焦前沿,独辟蹊径; 需求牵引,突破瓶颈;共性导向,交叉融通。

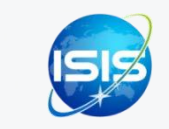

服务电话: 0898-65389015 技术电话: 400-161-6289

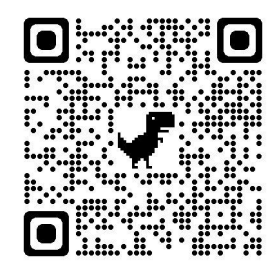

海南省科技业务综合管理系统

#### 四步轻松、高效完成项目填报申请

| 01                            | 02                                                                          | 03                         | 04                          |
|-------------------------------|-----------------------------------------------------------------------------|----------------------------|-----------------------------|
| 完善个人信息                        | 选择申报项目类别                                                                    | 填报项目申请书                    | 申报单位审核                      |
| 更新您的个人信息 , 方便您更好的完<br>成指南征集申请 | 1.在申请入口,选择填写申请书,进<br>入申请书列表页<br>2.点击"新增"进入资助计划页,选<br>择申报的项目类别,进入申请表填<br>写页面 | 遵循实施方案通知要求 , 填报项目申<br>请书材料 | 申报单位对申报人提交的项目申请<br>书材料,进行审核 |
|                               | 在线<br>填写                                                                    | T                          | 单位管理员<br>F线                 |

海南省科技业务综合管理系统: <u>http://202.100.247.126/egrantweb/</u>

# 01. 完善个人信息

| 會 海南省和<br>Hainan Province 1 | 科技业务综合管理系组<br>Technology Business Integrated Management Syst | <b>充 首页</b> 申请 项目 更多 ( <sup>4</sup> ) /                                     | R₄ 🙎 sbrtc∨              | 操作流程:                                                                            |
|-----------------------------|--------------------------------------------------------------|-----------------------------------------------------------------------------|--------------------------|----------------------------------------------------------------------------------|
| .基本信息 .11                   |                                                              | 个人信息维护 節/ 填写检查 版 最后際 3 1-08-11 19:11:43 ● 1                                 | 个人信息维护<br>个人综号管理<br>退出登录 | <b>1. 进入个人信息维护页:</b> 在"申报人名称"下选择<br>点击"个人信息维护"                                   |
| 2.个人简介 all                  | 1. <b>垂本信息</b><br>姓名<br>姓(拼音)                                | sbrtc<br>sbrtc                                                              |                          | 2. 完善个人信息:在个人信息维护页面,填写完善                                                         |
|                             | 名(拼音)<br>其他英文名                                               | name                                                                        |                          | "基本信息"及"个人简介"内容                                                                  |
|                             | *证件类型<br>*性别                                                 | <ul><li> 军官证(证件号码: 1111111111)  更换证件  查看历史变更记录  </li><li> ● 男 ○ 女</li></ul> |                          | 3. 提交:填写完整后,点击"提交"                                                               |
|                             | *出生日期<br>*民族                                                 | 2021-03-18 白<br>藏族 ~                                                        |                          |                                                                                  |
|                             | *国别或地区<br>所在单位                                               | 中国 ~  海南单位测试账号 更换单位 查看历史变更记录                                                |                          | <mark>温馨提醒:</mark><br>▶ 更新您最新的个人信息,方便您更好的完成项目申请                                  |
|                             | *国家科技部学科领域<br>*国家基金委学科领域                                     |                                                                             |                          | <ul> <li>"证件号码"请通过"证件类型"之"更换证件"录入修改</li> </ul>                                   |
|                             | *职称                                                          | 教授 ==                                                                       |                          | <ul> <li>"所在单位"可根据实际情况进行变更,待审核通过后生效</li> <li>暂存:可对未完成个人信息填写进行暂存,待下次完善</li> </ul> |
|                             | *通信地址<br>*邮政编码                                               |                                                                             |                          | <b>填写检查:</b> 可检查带 "*" 号必填项是否填写完整,需填写<br>完整后才可提交成功                                |
|                             | *毕业学校                                                        |                                                                             |                          |                                                                                  |

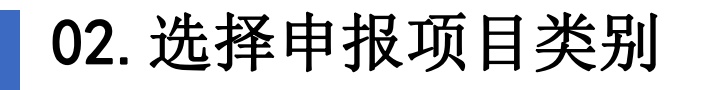

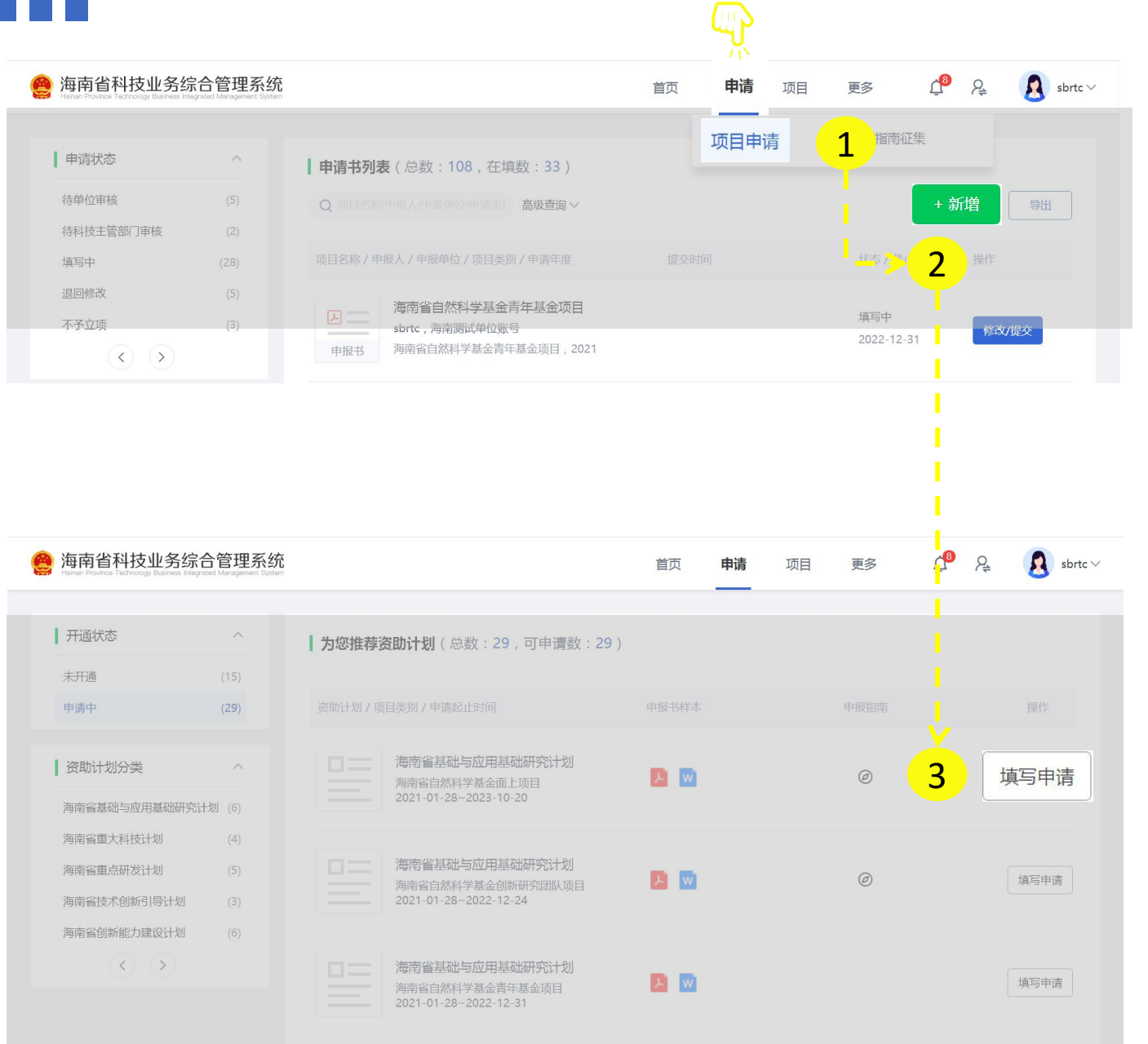

| 操  | 作流程:                                    |
|----|-----------------------------------------|
| 1. | <b>进入申请书列表页:</b> 在"申请"入口,选择点击<br>"项目申请" |
| 2. | <b>进入资助计划页面:</b> 在申请书列表页,选择点击<br>"新增"   |
| 3. | 进入申请书填写页:在资助计划页面,选择对应                   |
|    | 项目类别,点击"填写申请"即可进行填报                     |

#### 温馨提醒:

- 查看申请书: 在申请书列表页, 可查看所有填报的项目申  $\geq$ 请书及对应状态
- 修改申请书:在申请书列表页,可对填写中或者退回修改  $\geq$ 状态的申请书进行修改
- 开通状态: 可快速查看申请中的业务类别  $\geq$
- 资助计划分类:可快速查找相关计划下的所有业务类别  $\geq$

03. 填报项目申请书

| 海南省科技业务<br>Hairan Province Technology Busine                                                                                                    | 务综合管理系统 首页 申请 项目 更多 🧬 🖧 🔬 sbr                                                                                                    | ☆ 操作流程:                                                                                                    |
|----------------------------------------------------------------------------------------------------|----------------------------------------------------------------------------------------------------|----------------------------------------------------------------------------------------------------|
|                                                                                                    | 海南省自然科学基金青年基金项目 -申报书 (2021年) 版本号: 110136556004<br>保存 填写检查 打包下载 下载PDF 返回 握交 ①查看提示                                                                                                    | <b>1.填写项目申请书:</b> 遵循实施方案通知要求,填写                                                                                    |
| 1、基本信息 Ju                                                                                                    | 基本信息                                                                                                    | 项目申请书                                                                                                    |
| <ol> <li>3、人员信息 ···</li> <li>4、项目内容 ···</li> <li>5、项目计划进度 ···</li> <li>6、研究成果 ···</li> <li>7、绩效目标表 ···</li> <li>9、承诺与推荐意见 ···</li> <li>10、附件清单 ···</li> </ol> | 依托单位信息         単位电       02-321654-010         联系人       単位管理员         电子邮箱       dwtc01@126.com         联系电话       02-3216544-1         町       15236362121         単位大型       企业单位-内资企业-国有企业 | <ol> <li>提交项目申请书:项目申请书填写完毕,点击<br/>"提交",即可提交至申报单位,待申报单位进<br/>行审核</li> </ol>                                         |
|                                                                                                    | 申請人       sbrc         取券       行政現务行政职务行政职务行政职务行政职务行政职务行政职务行政职务行政职务行政职务行政职                                                                                                    | <ul> <li>温馨提醒:</li> <li>▶ 保存:可对未完成填写的征集表进行保存,待下次继续填写完善</li> <li>▶ 填写检查:可检查带 "*" 号必填项是否填写完整,需填写完整后才可提交成功</li> </ul> |
|                                                                                                    | *项目名称 海南省自然科学基金青年基金项目                                                                                                    |                                                                                                    |

### 04. 申报单位审核

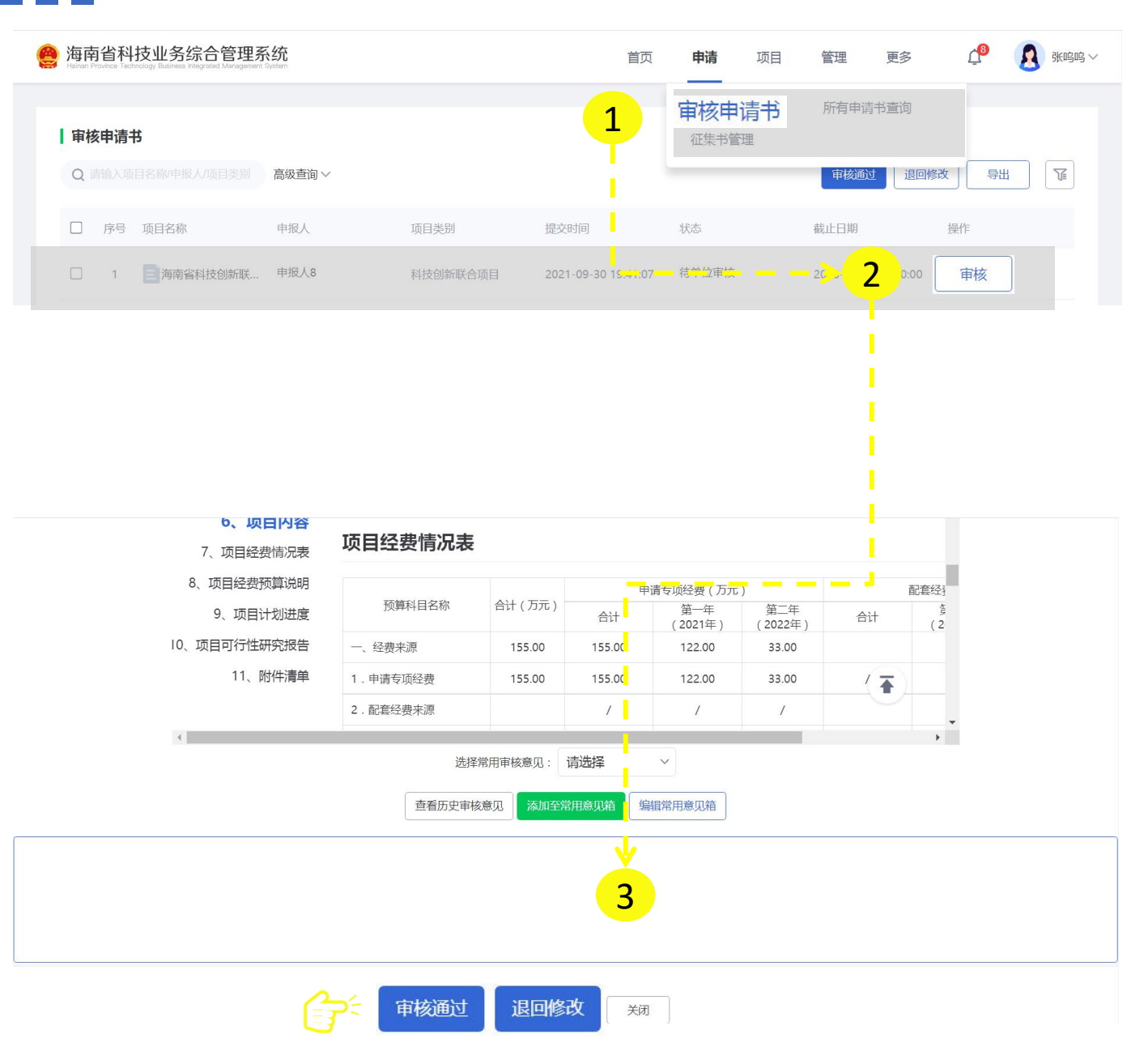

#### 操作流程:

- 进入审核申请书页:在"申请"入口,选择点击 "审核申请书"
- 进入审核页面:对应项目选择点击"审核",即
   可进入该项目审核页面
- **3. 审核项目申请书**:在审核页面,输入审核意见, 进行"审核通过"或"退回修改"审核

#### 温馨提醒:

- ▶ 审核通过(批量): 对项目申请书进行批量审核通过操作
- ▶ 退回修改(批量): 对项目申请书进行批量退回修改操作

05. 所有申请书查询

|     | 每南省科技业务综合<br>alnan Province Technology Business Integrated | 管理系统<br>Management System |                            | 首页     | 申请 项目 管理                                                                                                    | 更多               | ▶ 张呜呜∨    |
|-----|------------------------------------------------------------|---------------------------|----------------------------|--------|----------------------------------------------------------------------------------------------------|------------------|-----------|
| 1   | 申请状态                                                       | ~                         | <b>「所有申请书</b> (总数:4)       |        | 审核申请书 所有 行                                                                                                    | 申请书查询            |           |
| t   | 真写中                                                        | (48)                      | Q 请输入项目名称/申报人/项目类别/ 高级查询 > |        |                                                                                                    |                  | 寺出 「『     |
| 行   | 寺单位审核                                                      | (4)                       |                            |        |                                                                                                    |                  |           |
| 彳   | 寺初审                                                        | (3)                       | 序号 项目名称                    | 申报人    | 项目类别                                                                                                    | 受理编号             | 状态        |
| Ī   | 同意立项                                                       | (1)                       | 1 海南省科技创新联合项目-申报书 (202     | 申报人8   | 科技创新联合项目                                                                                                    | SQ2021CXLH0003   | 待单位审核     |
| ì   | 退回修改                                                       | (15)                      | 2 流程测试04                   | 申报人8   | 专业科技馆和科普基                                                                                                    | 1800800051       | 待单位审核     |
| ŕ   | 刃审通过                                                       | (3)                       | 3 三 流程测试05                 | 申报人8   | 专业科技馆和科普基                                                                                                    | 2021KPJD00011    | 待单位审核     |
|     | $\langle \rangle$                                          |                           |                            | 中报 1.0 | <ul><li>↓」」→「」→「」→「」→「」</li><li>↓」→「」→」→</li><li>↓」→</li><li>↓</li><li>↓」→</li><li>↓<th></th><th></th></li></ul> |                  |           |
| 1   | 申请年度                                                       | ~                         | 4 三 的计元在测试4                | 6人对中   | 专业科汉诺和科卢基                                                                                                    | SQ KPJD0003      | 177112418 |
| 2   | 2022                                                       | (2)                       | 共 4 条记录 每页 <b>10 ~</b> 条数据 |        |                                                                                                    | く 1 > 跳转         | 1 页       |
| 2   | 2021                                                       | (63)                      |                            |        |                                                                                                    |                  |           |
| 2   | 2020                                                       | (11)                      |                            |        |                                                                                                    |                  |           |
|     |                                                            |                           |                            |        | 温馨提醒:                                                                                                    |                  |           |
| 操作流 | <b>程:</b> 在"申请                                             | "入口,                      | 选择点击"所有申请书查询               | ]",    | ▶ 申请状态:可查看                                                                                                    | <b>手</b> 对应状态的申排 | <b></b>   |
| 即可查 | 间本单位管理                                                     | 所有申请                      | 项目及对应的状态                   |        | ▶ 申请年度: 可查看                                                                                                    | <b>手</b> 对应年度的申报 | 员项目       |

# 感谢各位长期以来对海南省科学技术厅 工作的热情支持

<u>海南省科学技术厅</u> 服务电话:0898-65389015 技术电话:400-161-6289 技术支持:爱瑞思软件(深圳)有限公司

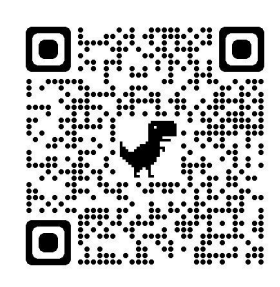

海南省科技业务综合管理系统